# **CASIO**

# **CASIO Electronic Dictionary** Quick Guide (XD-G Series)

The contents of this Quick Guide apply to the CASIO XD-G Series Electronic Dictionaries. Most illustrations and screen shots show the XD-G20000.

- Hangul, Russian, Simplified Chinese, and accented characters cannot be input on a model that does not include a dictionary that requires such characters. Installing optional content automatically enables input of characters that match the installed content.
- The screen shots and product illustrations shown in this manual may be different from those of the actual product. Also note that some keys and screen indicators are shown in simplified form.

Example:  $\left( \begin{array}{c} \mathbb{R}^{3/} \\ \mathbb{U}^{2/3} \end{array} \right) \rightarrow \mathbb{R}^{3/3}$ 

#### $\pi - \Delta \rightarrow$ Quick Palette $[\pi - \Delta]$ button

뀻

Stylus

4

# Loading Batteries for the First Time

Load the two AA-size batteries that come with the electronic dictionary before trying to use it.

#### Remove the battery cover

 While pressing down on the two locations shown in the illustration, slide the battery cover in the direction indicated by the arrows.

#### **2** Load two batteries.

- · Load each battery with the minus (-) pole facing as shown in the nearby illustration. • With the battery on top of the ribbon, press
- down on the plus (+) end of the battery. Make sure the (+) and (-) ends are facing
- correctly and that the spring is pressed straight down.
- 3 Replace the battery cover.
- **4** Remove the stylus from the side of the electronic dictionary and then press the **RESET** button. Do not use a toothpick, lead pencil, or other object RESET button with a breakable tip.

## 5 Unfold the electronic dictionary.

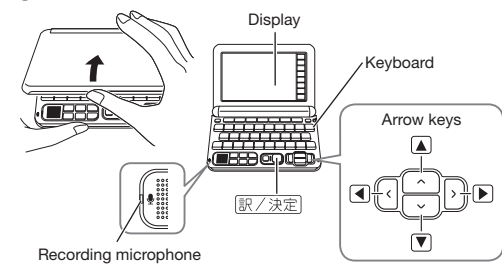

This causes the 電池設定 (Battery Setting) screen to appear.

- If the message 液晶保護フィルムが正しく貼ら れていない... (Display screen protective film may not be affixed properly...) appears on the display, remove the protective film (option) from the display screen. If there is no protective film on the display screen, refold the electronic dictionary panels and then repeat steps 4 and 5 again.
- After confirming that 6 アルカリ電池 (Alkaline リアルカリ電池 [単3 LM6] O充電池 [単3 eneloop] O充電池 [単3 充電式EVOLTA] Batteries) is selected for 8充電池は上記以外使用しないで下さい 電池設定 (Battery Setting), press 訳/決定].

- If you have commercially available eneloop batteries or rechargeable EVOLTA batteries loaded, use A and V to select the battery
  - type, and then press 訳/決定] If you have commercially available EVOLTA alkaline batteries loaded, select ●アルカリ電池 (Alkaline Batteries).

1 Dictionary/mode keys

Toggles power on and off.

② 電源 (Power) Key

③ <u>></u>그는 (Shift) Key

the desired key.

⑧ 開意 (Audio/Guide) Key

(9) 戻る/リスト (Back/List) Key

1 Arrow Keys

**13** Letter Keys

④ (市-ム) (Home) Key

① 【ノート】 (Note)

19【4》音声】(Audio)

(Audio/Guide) key.

(Jump) key.

⑮ 【戻る/リスト】 (Back/List)

(18] 【さらに検索】 (Search Again)

spelling/original form search.\*4

16【訳/決定】(Translate/Execute)

ジャンプ (Jump) Key

(4) (Scroll) Keys

7 8 9

4 5 6

1 2 3

Number keys

Toggle between the initial screens of the two

To input "?" or "~" or to use a function marked

with the same type of frame or color as this key,

first press D7F. Release D7F and then press

displayed, pressing  $\overline{275}$  and then a scroll key

Scroll screen contents up and down.

While a definition or explanation screen is

scrolls to the previous or next screen.

(5) Text Size) (Volume Level (+)) Key

6 (History) (Volume Level (-)) Key

Performs the same functions as the 8

Performs the same functions as the 7  $\overline{2727}$ 

12 I (Setup/Delete) Key

dictionaries/modes assigned to each key.

- Use the time setting screen to configure 20**17**年 1月 1日(日) time settings. 0:00
- Use ▲, ▼, ◀, and ▶ or the stylus to highlight the setting you want to change, and then use the
- on-screen number keys to change the setting. • Touch [12/24] to toggle between 12-hour and
- 24-hour format timekeeping. When you are using 12-hour format timekeeping, you need to touch [AM] (a.m.) or
- [PM] (p.m.) before setting the time. • To display the Home screen without changing time settings, touch 【中止】 (Cancel).

# 8 Press 訳/決定].

ΕN

7

M01612-A

© 2017 CASIO COMPUTER CO., LTD.

- Alternatively, you also could touch 【保存】 (Save) on the time setting screen. This displays the
- Geniss REXT A Oxford Advanced Stringer  $\pi - \Delta$  (Home) screen • To avoid misplacing the stylus, always be sure
- to return it to its storage slot in the side of the electronic dictionary whenever you are not using it. You can assign dictionaries you want to the
- Home screen so they are available for selection. For more information, see "Assigning Oftenused Dictionaries to the Home Screen'

# Turning Power On and Off

Power turns on and off automatically whenever you open or close the electronic dictionary's

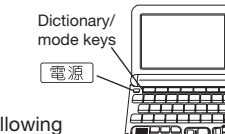

- panels • You also can use the following key operation to turn power or
- Press the 電源 key to turn on power. Power also turns on when you press a dictionary/mode key.

# 2 Press 電源 again to turn off power.

## General Guide Display

You can touch the screen to select an on-screen item, swipe it to scroll to another screen, or input characters by handwriting them on the screen

# Quick Palette icons

- Quick Palette buttons You can quickly perform You can quickly perform various operations by various operations by touching icons with the touching buttons with stylus. The Quick Palette the stylus. icons along the left side of the display depend on
- the function being used.

電源 日本国語大 ニッパニカ ランガル10ス 新発和大 気筋1 メニュー 広辞苑 ブリタニカ リーチーズ ODE 英和活用 英語2 メニュー

QWERTYUIOP

ASDFGHJK<sup>®</sup>L<sup>®</sup>

DEZXCVBNM-& ##

(2)-

20 (ジャンプ) (Jump) [トレジム] (English Training Gym)

- (12)

- 22 【ホーム】 (Home) Performs the same functions as the (4)  $(\pi - \Delta)$ (Home) key.
  - \*1 The Note function lets you add handwritten memos to electronic dictionary note screens. and to write on displayed dictionary screens. Text you write and figures you draw can be saved for later recall.
  - \*2 While a definition or explanation screen is displayed, you can display a definition or explanation screen from another dictionary in the lower half of the display.
  - \*3 On a 成句検索 (Phrase Search) or 例文検索 (Example Search) list screen, you can add terms and specify the word order to refine a search

- \*4 Inputting characters for 見出し語検索 (Headword Search) with a dictionary that has スペルチェッ ク (Spell Check) and then touching 【さらに検索】 will display a term whose spellings resemble your input or a term that is thought to be the spelling original form of your input.
- \*5 Content to help improve your English ability. You can select a learning plan, which is a combination of recommended content. Or you can select from among ボキャブラリー (Vocabulary), リスニング (listening), and more to work on a specific area.

## Display Items

| (Text Size) (Volume Level (+)) Key                                                                                                    | (indicators, icons, bu                                            | is the meanings of the different items ttons) that appear on the display.                                                                                                    |
|----------------------------------------------------------------------------------------------------|-------------------------------------------------------------------|----------------------------------------------------------------------------------------------------|
| Changes the size of the displayed text.     Also press to raise the pronunciation volume                                                                      | This:                                                             | Means this:                                                                                                    |
| Also pless the product after volume<br>level. If no pronunciation is being output, press<br>≥⊃    F first.     (History) (Volume Level (-)) Key               | †↓← →                                                             | A definition or explanation<br>continues off the top, bottom, left,<br>or right of the screen. Use the arrow<br>keys to scroll the screen.                                                |
| <ul> <li>Accesses instory data.</li> <li>Also press to lower pronunciation volume level. If<br/>no pronunciation is being output, press 2775 first</li> </ul> | 解説<br>(Explanation)                                               | There is an explanation for the word where the indicator is located.                                                                                                    |
| Steven (Jump) Key                                                                                                    | <u>熟語</u><br>(Compound Term)                                      | There is a compound term that uses kanji you are looking up.                                                                                                    |
| <ul> <li>한 미 이 이 이 이 이 이 이 이 이 이 이 이 이 이 이 이 이 이</li></ul>                                                                                                    | <u>成</u> ·複<br>(Phrases/Compound<br>Expression)<br>成句<br>(Phrase) | There is a phrase or compound<br>expression that uses the term you<br>are looking up.<br>With some electronic dictionary<br>models, (成句) will appear if optional<br>content is installed. |
| <ul> <li>Press after <i>&gt;</i>∠</li> <li>b to view guide information.</li> </ul>                                                                            | 用例<br>(Example)                                                   | There is an example that uses the term you are looking up.                                                                                                    |
| (Back/List) Key           • Back-steps through previous operations.           • Press while a dictionary's initial screen is                                  |                                                                   | Native speaker pronunciation is available for the contents to the right or below this indicator.                                                                                          |
| displayed to return to the メニュー (Menu) screen.<br>訳/決定] (Translate/Execute) Key                                                                               | জি/কা/ম<br>(True Voice)                                           | Native speaker pronunciation is available.                                                                                                    |
| Applies input characters or the item selected on the screen.                                                                                                  | 読み上げ<br>(Reading)                                                 | Synthetic voice reading is available.                                                                                                    |
| Arrow Keys<br>These keys move the selection highlighting or<br>cursor up, down, left, or right                                                                | <sup>音声サーチ</sup><br>(Pronunciation<br>Search)                     | Pronunciations are available for the English term on the screen.                                                                                                    |
| Getup/Delete) Key     Deletes the character at the current cursor location.                                                                                   | 英語<br>(English)<br>(Language)                                     | The language whose pronunciation<br>is applied for pronunciations and<br>readings                                                                                                    |
| <ul> <li>Press after <u>P2F</u> to display a screen for changing<br/>the setup of the electronic dictionary.</li> <li>Letter Keys</li> </ul>                  | 1                                                                 | There is related information for<br>the term you are looking up in the<br>current dictionary.                                                                                             |
| Use these keys to input characters.                                                                                                    | <sup>ট্র</sup> ক্স্স<br>(Jump)                                    | Jump function is in use.                                                                                                    |
| Displays the Home screen.                                                                                                    | 는고/リー<br>(History)                                                | History function is in use.                                                                                                    |
| Performs the same functions as the (9) RSC/UZE                                                                                                    | ズーム<br>(Zoom)                                                     | Textbook typeface zoom is in use.                                                                                                    |
| [訳 / 決定] (Translate/Execute)                                                                                                    | 변지만<br>(Guide)                                                    | Guide function is in use.                                                                                                    |
| Performs the same functions as the (() 訳/ 決定)<br>(Translate/Execute) key.                                                                                     | 全表示 (Display All)<br>語順 (Word Order)                              | Indicates the display method when<br>using 例文検索 (Example Search) or                                                                                                    |
| (/-h) (Note)<br>Touch to use the $/-h$ (Note) function.*1                                                                                                    | 連続 (Continuous)                                                   | 成句検索 (Phrase Search).                                                                                                    |
| [さらに検索] (Search Again)<br>Touch this button when performing split screen<br>search*2, refine/specific word order search *3, or                                | Panel Touch                                                       | and Text Input Tips                                                                                                    |

- When performing a display screen touch operation, be sure to support the back of the display with your hand. • Strong pressure is not

  - operations and input. Strong pressure can cause cracking or breaking of LCD panel.
- For stylus character input, be sure to use only the stylus that comes with your electronic dictionary.
- · When using your finger for input, do not tap with your fingernail

# Keyboard Input

- Alphabetic and Russian characters are input using be used to input text. lower case.
- · Except for certain models, Hangul, Chinese pinyin, and Russian characters are not printed on the keys.
- To input numbers, touch the on-screen number keys or handwrite numerals into the input cells. See "Handwriting Input" for more information.

#### Inputting Japanese Characters

| Use alphab | petic character | s to |
|------------|-----------------|------|

| To input this: | Type this: |  |  |  |
|----------------|------------|--|--|--|
| いんかん           | INNKA      |  |  |  |
| さんぽ            | SANNP      |  |  |  |
| きょう            | KYOU       |  |  |  |
| らっこ            | RAKKO      |  |  |  |
| えーる            | E-RU       |  |  |  |

# Inputting Alphabetic Characters

| To input this: | Type this:     |
|----------------|----------------|
| internet       | INTERNET       |
| ?              | シフト K          |
| ~              | <b>シフト</b> [[] |

- When searching for an expression or a compound term, do not include hyphens (-) or spaces. Also, use the word "and" in place of an ampersand (&). Example: heaven-sent  $\rightarrow$  heavensent, M&A → manda
- Input of a question mark (?) and tilde (~) is not supported for a Home screen search.

#### Accented Characters

• For other characters that normally include a diacritic, input the character without the diacritic. Example: "à"  $\rightarrow$  "a", "ê"  $\rightarrow$  "e", etc.

- For the German "β", input "ss"
- For the French "c" input "c", and for "ce", input "oe"
- by an article, enter the noun only without the article. To look up "die Elbe" for example, input "elbe".

#### Inputting Hangul Characters

|                   | Ш   |
|-------------------|-----|
|                   | 5)  |
| 57 <b>7 E X I</b> | Г   |
|                   |     |
| To input this:    | Typ |
| LUL .             |     |

| to input this:            | туре  |
|---------------------------|-------|
| 박                         | ΗF    |
| To input a character mark | ked o |

some keys, press and release DZE, and then press the key.

# Inputting Chinese Characters (Pinvin)

| $\left[ \begin{array}{c} 1 \\ Q \end{array} \right] \left[ \begin{array}{c} 2 \\ W \end{array} \right] \left[ \begin{array}{c} 3 \\ E \\ \end{array} \right] \left[ \begin{array}{c} 4 \\ R \\ \end{array} \right] \left[ \begin{array}{c} 4 \\ R \\ \end{array} \right] \left[ \begin{array}{c} T \\ T \\ \end{array} \right]$                                                                                                    | YUIOP      |  |  |  |
|----------------------------------------------------------------------------------------------------|------------|--|--|--|
| ASDFGHJKL                                                                                                    |            |  |  |  |
| $\begin{array}{c} \text{Prime} \\ \text{Prime} \\ Pr$ |            |  |  |  |
|                                                                                                    |            |  |  |  |
|                                                                                                    |            |  |  |  |
| To input this:                                                                                                    | Type this: |  |  |  |

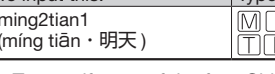

 To specify one of the four Chinese tones (−, ✓, ✓, or the "toneless" tone (•), press and release  $\overline{7}$  h, and then press the key that corresponds to the tone you want to specify. The four Chinese tones and the "toneless" tone are indicated by numbers on the display. To input "ü", press [V]

# **Inputting Russian Characters**

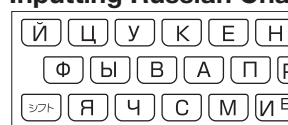

# To input this: Type this: χοбби (ээнш)(ээн)() ээн)

- To input a character marked in the upper right corner of a key, press and release DZH, and then press the key.

# Inputting with the Soft Keyboard

display screen touch operations. • Avoid applying excessive Displays the initial English Training Gym\*5 screen. pressure during touch

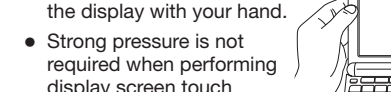

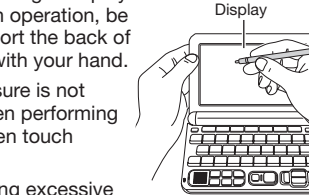

input Japanese.

| NN |
|----|
| 0  |
|    |
|    |
|    |

• When entering a noun that is normally accompanied

| <b>-</b> |
|----------|
|          |
| e this:  |
| F) [7]   |
|          |

on the right side of

| ГШЩХЗЪ |
|--------|
| ⊃ЖОЭЛД |
|        |

The soft keyboard that appears on the screen can

• The soft keyboard that appears depends on the dictionary and search method being used.

Example: 明鏡国語辞典 (Japanese Dictionary)

Touching【50 音】 (Japanese syllabary keyboard), (QWERTY キーボード】(alphabet keyboard) or other Quick Palette icon displays a soft keyboard.

| 通回語辞<br>し語検討<br>見なことは<br>語検索<br>リング検討 |       |                                 |       |     |       | 6     | 61708                    |  |
|---------------------------------------|-------|---------------------------------|-------|-----|-------|-------|--------------------------|--|
| かきしす<br>せそ                            | たちした。 | な<br>は<br>ひ<br>ふ<br>ね<br>の<br>ほ | まみむめも | やゆよ | らりるれろ | わみゑをん | 一<br>?<br>~<br>小文:<br>例M |  |
|                                       | 6     | .# L                            |       | ha  | ~~    | 4     |                          |  |

- To delete a character, use 
   ▲ and 
   ▶ to move the cursor to the character, and then touch 【削除】 (Delete).
- To input a small character while the Japanese syllabary screen is displayed, input the desired character and then touch 【小文字】(Small character)
- Touching X closes the soft keyboard. If the soft keyboard was displayed by touching [50 音大] (large Japanese syllabary keyboard), close it by pressing 戻る/リスト)

# Handwriting Input

Use the stylus to write the character on the screen.

- Touch the Quick Palette 【手書き】 (Handwriting) icon to display character input cells.
- Write a character into a cell and then touch 【認識】 (Recoanize)
- With some search methods, like 単漢字 / 熟語を手書き入 カから探す (Kanii/Compound Term Handwriting Input Search) (新漢語林 (Japanese Kanji Dictionary)), you can enter search terms using handwriting input only.

## **Character Input Mode**

The indicators described below appear on the screen to show the current input mode.

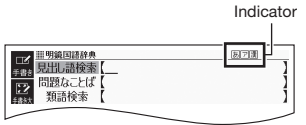

| Indicator | Supported<br>Input<br>Characters |   | Indicator | Supported<br>Input<br>Characters |
|-----------|----------------------------------|---|-----------|----------------------------------|
| あ         | Hiragana                         |   | а         | Alphabetic                       |
| 7         | Katakana                         |   | _         | Alphabetic                       |
| 漢         | Kanji                            |   | á         | and accented                     |
| _         | Simplified                       | 4 |           | alphabetic                       |
| 汉         | Chinese                          |   | Я         | Russian                          |
| 71        | Hangul                           |   |           |                                  |
|           |                                  |   |           |                                  |

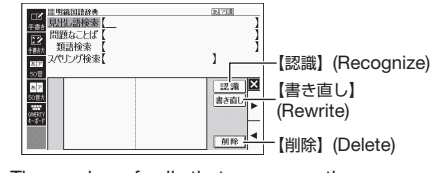

• The number of cells that appear on the screen depends on the type of characters that can be input.

# **Correcting Character Input**

• The example here uses the screen (character input cells) that are displayed after 【手書き】 (Handwriting) is touched

Example: After mistakenly inputting 喜怒衰楽 instead of 喜怒哀楽

- 1 Touch the 100回10000 111.請检索【哀怒哀楽 character (衰) in the input field. This displays up to 10 possible
  - candidates for the character
- 2 If you find the correct character among the candidates, touch it.
  - If you do not find the correct character, touch 【書

|                   | 农辰京                  | 衰装 | Al Inc.  |
|-------------------|----------------------|----|----------|
|                   | 範回語論典<br>1. 請檢索【夏怒京送 | 6  | 870<br>1 |
| 手書き 5021<br>注意計   | ど-あい-らく【喜            |    | 1        |
| 508<br>508<br>508 |                      |    | 記識×      |

衰哀袤袁裏

Input field

- き直し】(Rewrite), rewrite the character and then touch 【認識】 (Recognize).
- Touching 【書き直し】 (Rewrite) while the character cells are blank (nothing input) will delete the character currently in the input field.

#### Touch Screen Operations

#### To select a dictionary

Touch the Quick Palette  $[\pi - L]$  (Home) button to display the Home screen.

うつめしハウス オックスフォート 美好大好き あるまだの

7-72 3296,092 4-9278-1

オーレックス 自然科学派 変和部件 変和大的角

# 2 Touch Menu).

- **3** Touch a category. Touching a category selects it.
  - The currently selected category

or dictionary will be indicated by a green cursor ( 🔳 or 🔲 ) 4 Touch a dictionary (icon). This displays the

To real

- initial screen of the dictionary. • Touching a
- dictionary that has a indicator next

to it displays a

sub-list of dictionaries. Touch the dictionary you want to select.

1-93,7a-F 7--72 \*1859A #4639A

• If the menu screen has a 【次ページへ】 (Next page) or 【前ページへ】 (Previous page) icon. vou can touch these icons to scroll between menu pages.

## To select a headword or screen item

- Enter characters. On the list that appears, touch the term or screen item you want. This highlights the term or item.
- **2** Touch the highlighted term or item again.
- This displays the definition or explanation in the case of a term, or the next screen in the case of a screen item

#### Scrolling the Screen

Flicking the screen at high speed will scroll one screen, while touching and then swiping will scroll one line

# Assigning Often-used Dictionaries to the Home Screen

You can assign up to five often-used dictionaries to the Home screen for quick and easy recall whenever you need them.

#### To assign a dictionary to the Home screen

- **1** Press  $\pi \Delta$  to display the Home screen.
- 2 Touch Menu).
- **3** Touch and hold the dictionary you want to assign for about one second. Dictionaries are displayed on the screen in the
  - order they were assigned, from left to right. To change the arrangement of dictionaries, delete the ones currently registered and register them adain.

## To select a dictionary

**1** While the Home screen is displayed, touch the dictionary you assigned to the Home screen.

## To remove a dictionary

- **1** While the Home screen is displayed, touch and hold the dictionary you want to remove for about one second.
- 2 Use ▲ and ▼ to select a dictionary removal option, and then press R • To remove a single dictionary, select 選択中の登
- 録を解除 (1 件) (Remove selected (1)).
- To remove all dictionaries you assigned, select 全ての登録を解除 (Remove all).

# Launching a Search from the Home Screen

You can input hiragana, kanji or alpha characters to perform a Multi-Dictionary Search from the Home Screen.

#### This displays the

Home screen 2 Touch the search

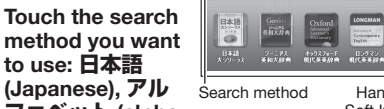

RA CAR

Q

Handwriting/

#### ファベット (alpha Soft Keyboard character), 例文検 索 (Example Search), 成句検索 (Phrase Search).

- This causes the cursor (\_) to appear in the search term input box. As long as nothing is contained in the search term input box, you can touch and select a different search method, if you want.
- Touching 2 (Handwriting) displays the handwriting input cells. For information about handwriting input, see "Handwriting Input".
- Touching I (Soft Keyboard) displays the soft keyboard. For information about soft keyboard input, see "Inputting with the Soft Keyboard". • Depending on your electronic dictionary model,
- you may be able to look up other language terms besides English. 3 Enter the term you want.
- Terms starting with the characters you have entered appear in a list on the display. In the case of 例文検索 (Example Search) and 成句検索 (Phrase Search), enter the characters you want
- and then press 訳/決定 Each term also includes an indicator showing its dictionary.
- Use  $\blacktriangle$  and  $\bigtriangledown$  to move the highlighting to a dictionary and term combination, and then press 訳/決定

# Launching a Search from a Dictionary You can use any one of the five patterns shown

below to search for terms and sentences. For details about the search patterns of each

dictionary, see the 収録辞典 (Included Dictionaries) chapter in the 取扱説明書 (User's Guide) for your electronic dictionary 【パターン 1】 (Pattern 1): Entering the

# initial characters of the term you want to find

The displayed list of search results changes as you enter characters of the term you want to find. Example: To look up the meaning of "tale"  $(\Im - \Box)$ アス英和辞典)

ta-1a/tá:1ə/ 【p.2121】

5

- Use 🔺 and 💌 to highlight 見出し語検索 1 (Headword Search).
- 2 Enter the term you - アス英和辞 』語検索【t want. As you enter each cum cum】tál~
  - ta-la/tà:1ə/ [p.2121] 図C0(音))ターラ《インド 音楽の打楽器による伝統 的なリズム》. character, the list of terms is updated accordingly tal ent) tái When entering a
  - headword, you can use the following wildcard characters.

#### Character Represents A single unknown character A series of multiple unknown characters of

- unknown length Use  $\blacktriangle$  and  $\bigtriangledown$  to move the highlighting to 3
- a term, and then press 訳/決定 . This displays the definition screen

#### [パターン2] (Pattern 2): Entering all of the terms you want to find

Enter the entire term you want to find and then press 訳/決定

Example: To find the phrases that use the words "get" and "to" (ジーニアス英和辞典)

- Use 🔺 and 💌 to highlight 成句検索 (Phrase Search).
- Highlight 例文検索 (Example Search) to search for an example
- 2 Enter the term.
  - When inputting multiple words, separate them using the ampersand character (&), not spaces. Example: get to 
    get&to

#### Press 訳/決定]. \_\_\_\_\_\_\_ gèt (0) ánywhere=gò ánywhere This displays a list of all phrases that contain the terms

3

Use  $\blacktriangle$  and  $\bigtriangledown$  to move the highlighting to Δ a phrase, and then press 訳/決定] This displays the detailed information screen.

# 【パターン3】 (Pattern 3): Searching

step-by-step through a series of titles With some dictionaries, you need to perform successive select and execute (by pressing 決定) operations until you arrive at the nformation you need.

Example : To look up information about a world heritage site (ブリタニカ国際大百科事典)

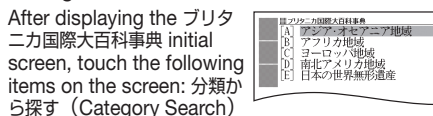

→ [C] 世界遺産 (World Heritage Sites) → [B] アフリ カ地域 (Africa) → [C] エジプト (Égypt). This will display a screen of detailed information about Egypt.

# 【パターン 4】 (Pattern 4): Narrowing down

the search using multiple conditions With this type of search, you can input multiple keywords, terms, or other conditions. Example: To look up the kanji 志 in 新漢語林

(Japanese Kanii Dictionary) The kanji 志 has the radical 心 (こころ), and a total

of 7 strokes. This information can be used to look up the kanji

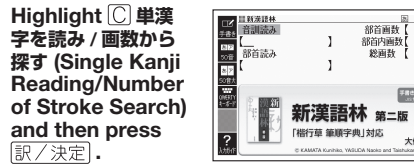

- · If a selection item has a letter at the beginning you can press the corresponding letter key to execute the selection directly. In case of the above, for example, you could simply press C
- 2 Use ▲, ▼, ◀, and ▶ to highlight the 部 首読み (Radical Reading), input こころ (heart), and then press 訳/決定
  - This displays a list of applicable radicals
- Use ▲. ▼. ◀. and ▶ to highlight ŵ. and 3 then press 訳/決定]
- Use ▲, ▼, ◀, and ▶ to highlight 総画数 4 (Total Strokes), and then enter 7.
  - Use the number keys that appear on the screen to input a number.
  - Press 訳/決定) This displays a list of kanji characters that
  - satisfy the conditions.
- Use ▲, ▼, ◀, and ▶ to highlight 志, and 6 then press 訳/決定) This displays an explanation of the term.
- 【パターン 5】 (Pattern 5): Touching a screen item

You can perform a search simply by touching some screen items with the stylus

Example: To look up ナスカ (ブリタニカ国際大百科事典)

After displaying the ブリ タニカ国際大百科事典 initial screen, touch the following items on the screen: 地図から検索

(Map Search) (twice) -おもな世界遺産 (Main World Heritage Sites) (twice) →

「南アメリカ」 (South America) → ナスカ

window.

- (Nazca) · This will display an explanation mini
- Mini window

}類から探す ⊱ーワードから探す

+ + + ×

ルー中南部 イカティー 市。県都イカの東東的「アーデス山都西藤にあ

• Press 訳 / 決定 or touch the Quick Palette 【解説へ】 (Show Explanation) icon for a full screen view of the explanation.

本語検索 医語検索

· The number of times an item needs to be touched before a mini window appears depends on the headword

#### Other Searches

#### Jump Search

ジャンプ

1

2

Dictionary)

1

2

3

4

部首画数 【 】 部首内画数 【 】 総画数 【 】

大條該書品

(to 0)

èt (0) ányuhere=gð ányuhere (to 0) (略式)[通例否定文で] (議論などで)((ノ)

You can use jump search to jump to another location in the same dictionary or to another dictionary.

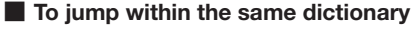

שליאיד appears and the first character that is the

· The highlighted jump target is one character for

Use the arrow keys to move the highlighting to

 $(\Box)$  or  $\Box$ ) and then press  $\mathbb{R}/\mathbb{R}^2$  to jump.

· Instead of the above procedure, you also can

perform the jump by touching the term to the

• For some dictionaries only red text is displayed

Example: To look up "話" from the "tale" definition

screen by jumping from ジーニアス英和辞典 (English-

While the results of a search are displayed,

· This displays the dictionary menu screen.

Use  $\blacktriangle$  and  $\bigtriangledown$  to move the highlighting to

the item you want, and then press 訳/決定

single character or term or dragging the stylus

across multiple characters or terms will search

for the headwords that match the highlighted

character(s) or word(s). If you highlight multiple

English words for an Example Search or Phrase

Search jump, only the first words you highlight

• If ( ) or an English term is shown on the jump

destination screen, you can play native speaker

pronunciation. For details, see "Native Speaker

You can use the Mini Dictionary to display a mini

window and look up an English or Japanese term

on a definition screen without leaving the definition

• The Mini Dictionary uses partial extractions of 明鏡国

(English-Japanese Dictionary) content.

語辞典 (Japanese Dictionary) or ジーニアス英和辞典

While a search result screen is displayed,

Use the arrow keys to move the highlighting

to the term you want to look up, and then

• The Mini Dictionary mini window appears on

touch the Quick Palette [三二辞書] (Mini

• After pressing ジャンプ in step 1, tapping a

ニアス英和辞典

▼ |科全書(ニッポニカ |-カ国際大百科事典

0000

【名】
 ●まとまった内容のある事 柄を声に出して相手に伝 えること。また、その内容

。 「一を切り出す」「くだら

●ある事柄を筋道に従っ

Japanese Dictionary) to 明鏡国語辞典 (Japanese

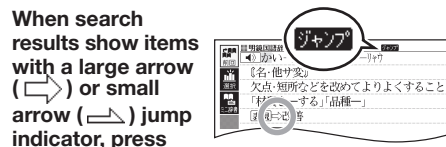

iump target is highlighted.

right of the arrow indicator.

To jump to another dictionary

without 🖒 or 占

**press** ジャンプ.

keys to move the

highlighting to the

term you want to

look up, and then

touch the Quick

Palette 【選択】

(Select) icon.

Use 🔺 and 💌

dictionary, and

of candidates

• This displays a list

will be searched for.

Pronunciation".

Mini Dictionary

press ジャンプ.

Dictionary) icon.

the screen

screen.

1

2

to highlight a

then press

Use the arrow

Japanese and a word for English.

an item to the right of a jump indicator

· While the Mini Dictionary is displayed, tapping a single character or term or dragging the stylus across multiple characters or terms on the screen will search the Mini Dictionary for the headwords that match the highlighted

 To close the Mini Dictionary mini window 

#### Displaying Detailed Information

character(s) or word(s).

button.

up words and terms.

lf 成·複 (or 成 句)

複合語) or 熟語 is on

that there is phrase,

or compound term

information available

for the term you are

If 用例 or 解説 is

on the display, it

available.

speaker

means that example.

illustration, explanation,

Pronunciation

VOICE®) is available.

Press 💵

Palette, touch the

display when you

highlighted.

Press 訳/決定].

3

4

2 On the Quick

or other information is

viewina

1

2

the screen, it indicates

compound expression,

(Compound Terms) icon

Use the operations described here to view detailed explanations and other information about looked

## Viewing Phrases, Compound Expressions, and Compound Terms

| リーニアス英和辞典                    | 成-彼 🕴       |
|------------------------------|-------------|
| ish/fi{/ [p. 803]            |             |
| 【[派]→fishing(名), fish        | ier (* (2)] |
| −፼(@~, 個別的に, ま;              |             |
| \$lt~•es/-1z/(→ <b>0</b> ◇[[ | 成·複 )       |
| ⑥魚, 魚類《◆キリスト教                |             |
| freshwater fish              | $\sim$      |
| 淡水魚                          |             |
| saltwater fish               |             |
| 海水魚                          |             |

#### Touch the on-screen icon.

• This displays a list of applicable candidates. · You can also display a list of candidates by touching the Quick Palette 【成句複合語】 (Phrases/Compound Expressions) icon or 【熟語】

#### Touch the item you want to view to highlight it and then press 訳/決定 .

5

## • This displays the applicable details

#### Viewing Examples and Explanations

| <del>4ックス2ォード現代英英辞典</del><br>man ❸ /'hiu:man/ adi | <u>,</u> |
|---------------------------------------------------|----------|
| adj.<br>î [only before noun]                      | 用例)      |
| with people rather than .                         |          |

# Touch an on-screen icon.

1231

· This displays the applicable details.

You can use your electronic dictionary to listen to readings (using native speaker pronunciations or synthesized voices) of terms and sentences vou look up, and to record your own reading and compare it with built-in readings by a native

• The pronunciation sounds from a built-in speaker.

#### **Native Speaker Pronunciation**

When () or an English term is on the display, it means that native speaker pronunciation (TRUE

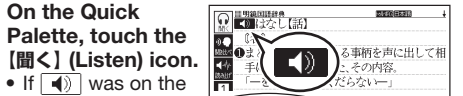

performed the above step, it will become highlighted ( ). If was not displayed an English term for which native speaker pronunciation is available will become

 You can specify the number of repeats by pressing the 【回数】 (Repeat) icon on the Quick Palette and then selecting the number of repeats you want: 1 [1] (1), 3 [2] (3), 5 [2] (5),

 This will play the pronunciation of the term or example sentence next to or under , or of the currently highlighted English term. • If there are multiple () indicators or English terms, use the arrow keys to highlight the one you want and then press 訳/決定]

To exit pronunciation, press 戻る/リスト

• You also can play a pronunciation by touching . • Note the following precautions concerning English terms. Proper pronunciation will not be produced for language other than English

- The pronunciation produced by the electronic dictionary may not be correct if there is more than one pronunciation for a term.

## **Recording Your Reading to Compare** with Native Speaker Reading

While (•) or an English term is displayed, you can compare your reading with a native speaker reading.

- 1 Press 1 Press 1 .
- 2 On the Quick Palette, touch the 【聞き比べ】 (Compare) icon.
  - This causes or an English term to become highlighted.
  - If there are multiple () indicators or available English terms on the display, use the arrow keys to move the highlighting to location of the indicator or term you want to use for pronunciation comparison.

# 3 Press 訳/決定

to play the native speaker reading of the term.

| 目明鏡国語辞書                                  | 21070 E530                    |  |
|------------------------------------------|-------------------------------|--|
| ▲ はなし(話)                                 |                               |  |
| (治)                                      | test 2 2000 + skiadli 1 stati |  |
| ●よとようた内谷のある事例を戸に出しく相<br>チャートラストレーナル、その中安 |                               |  |
| 一手に広えること                                 | .。また、ペマル中台。<br>」「イギムプルいー」     |  |
| ●ある事柄を筋道に従って述べること。                       |                               |  |
|                                          |                               |  |
| m                                        | 収録音声 再生中                      |  |
| Canal -                                  |                               |  |
|                                          |                               |  |

- 4 After playback is complete and 録音中 (Recording) appears on the screen. read the same term or sentence into the microphone.
  - After you finish recording, press 訳/決定] Recording time is one minute. Recording stops
  - automatically after one minute Use 🔳 and ▶ to highlight 収録音声と聞き比
  - べ (Compare with built-in reading), and then press 訳/決定].
  - The native speaker reading and the reading you recorded will play back in succession. • To stop playback, press 屋る/リスト

  - If you want to play them back again, repeat step 5 of this procedure.
  - To re-record pronunciation, select もう一度録音 (Record again) and perform the procedure from step 3.
- 6 Use ◀ and ▶ to highlight 聞き比べを終了
  - (Exit comparison), and then press IR · Exiting a comparison operation will
  - automatically delete the reading you recorded. • Pressing 戻る/リスト returns to the definition screen

## Synthesized Voice Readings

Synthesized voice readings of terms and examples are available in seven languages: English, Spanish, German, French, Italian, Chinese, and Korean.

- Some dictionaries/modes do not support synthesized voice readings.
- Chinese reading can be selected for a Chinese model electronic dictionary and Korean for a Korean model electronic dictionary only. For othe models, these languages can be selected after the applicable optional content is installed.
- Pronunciation is not available for pinyin and alphabetic notation Chinese, and for some kanii.
- For Korean, only hangul terms can be read
- While a definition or explanation screen is 1 displayed, press 閉音声
  - On the Quick Palette, touch the【読み上げ】 (Read) icon.

2

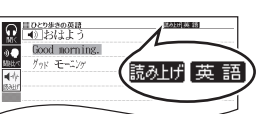

The first term or

example on the screen for which a pronunciation is available will be highlighted.

- 3 Use  $\blacktriangle$  and  $\bigtriangledown$  to highlight the term or example whose pronunciation you want to hear.
  - You can also highlight a term or example by touching it.
- **4** Press 訳/決定].
  - This will play the pronunciation of the term or example
- 5 To exit pronunciation, press (RG/UZH).
- eneloop is a registered trademark of Panasonic Group.
- EVOLTA is a registered trademark of Panasonic Corporation